## 第7回 度数分布表の作成

【本日の作業】

①データの準備 (フォルダ) [public]→[jugyo]→[kenkou]→[太田]→[栄養情報]
次の Excel ファイルをマイドキュメントへ<u>コピーしてリネームする</u>
主婦のエネルギー摂取量.xlsx → 主婦のエネルギー摂取量 bxn11xxx 氏名.xlsx

②「都会の主婦」のデータを入力して表を完成させる 縦の合計値を求めてチェックすること→42690

③件数・最大・最小・平均を求める

|         | 都会 | 農村 |
|---------|----|----|
| 件数      |    |    |
| 最大 kcal |    |    |
| 最小 kcal |    |    |
| 平均 kcal |    |    |

この表から言えることは何か

- ・人数
- ・最大値と最小値
- ・平均値
- ・グラフの形

④表の作成(都会と農村それぞれの表を作成する)

|      | 範囲     |      | 階級値    | 度数  | 累積度数 | 相対度数  | 累積相対度数 |
|------|--------|------|--------|-----|------|-------|--------|
| 1200 | $\sim$ | 1299 | 1249.5 | 1   | 1    | 0.5   | 0.5    |
| 1300 | $\sim$ | 1399 | 1349.5 | 5   | 6    | 2.5   | 3.0    |
| 1400 | $\sim$ | 1499 | 1449.5 | 11  | 17   | 5.5   | 8.5    |
| :    |        |      |        |     |      |       |        |
| :    |        |      |        |     |      |       |        |
| 2800 | $\sim$ | 2899 | 2849.5 | 1   | 200  | 0.5   | 100. 0 |
|      |        |      |        | 200 |      | 100.0 |        |

[手順](1)はじめに枠を作成してから、範囲、階級値を入力する

- (2) 次に FREQUENCY 関数で度数を求める
  - ・1行目のセルに関数を入力 {=FREQUENCY(データ範囲,区間終点範囲)}
  - ・1行目から最終行までを範囲選択(上の網掛け部分)
  - ・F2 キーを押す
  - ・Ctrl+Shift+Enter で確定
- (3) 最後に累積度数、相対度数、累積相対度数の列に、計算式を入力して完成

⑤棒グラフの作成

下記2つを作成する 「都会の主婦」のグラフ 「農村の主婦」のグラフ

【完成したら「CoursePower」で提出】

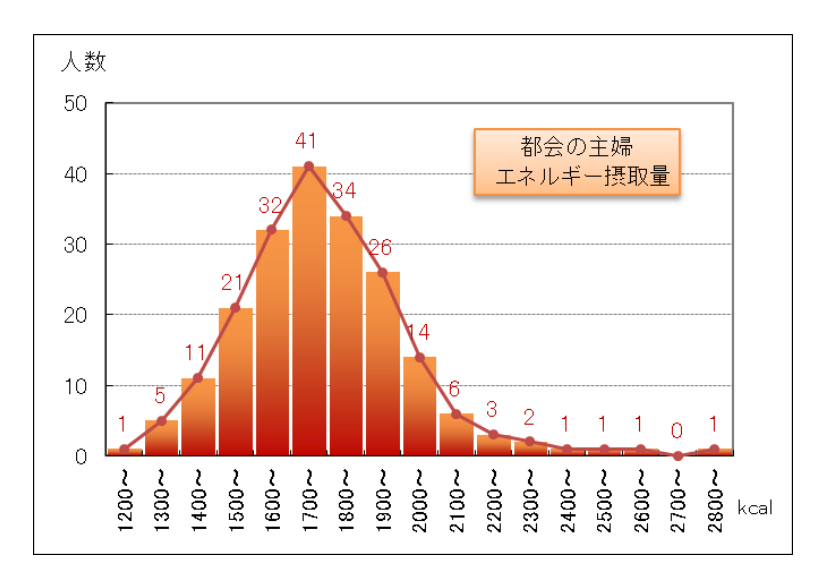